### 1. [オークションを始める] を押す

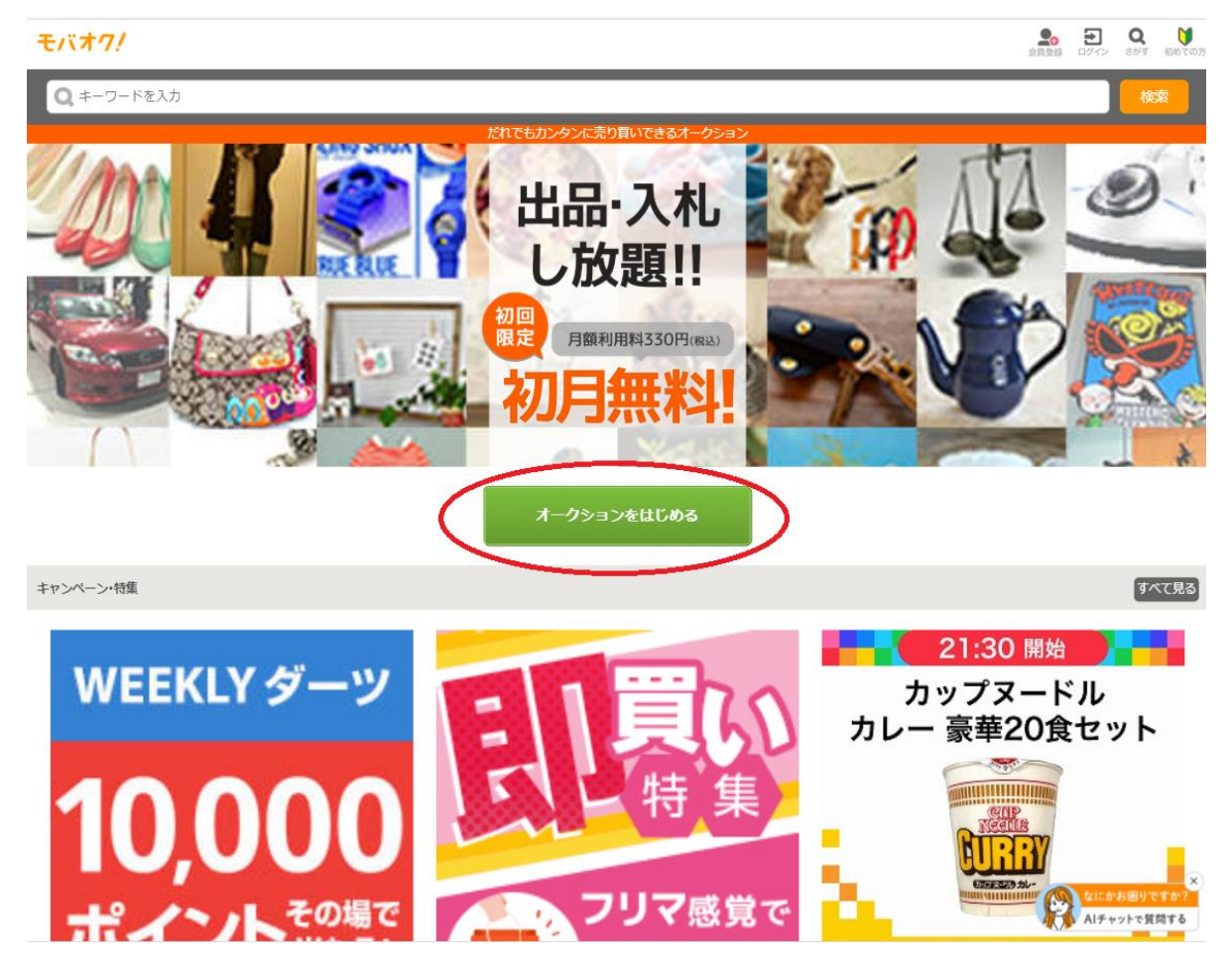

2. [メールアドレスで登録する]を押す

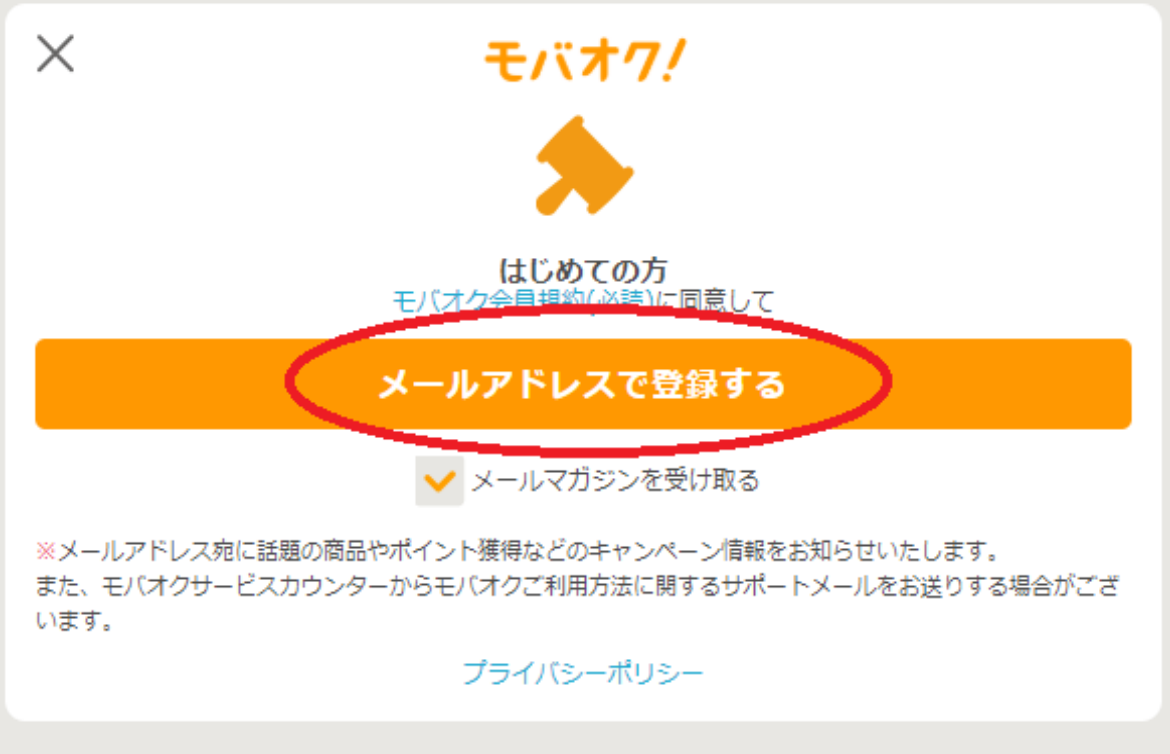

登録落みの方

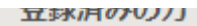

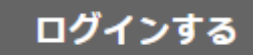

# 3. ユーザ情報を入力し [次へ進む]→完了時点で無料登録

| モバオ7/                                                      |      |
|------------------------------------------------------------|------|
| 登録内容確認                                                     |      |
| メールアドレス                                                    |      |
| 生年月日 ————————————————————————————————————                  |      |
|                                                            | 修正する |
| 支払方法を選択する                                                  |      |
| 月額利用料330円(税込)で全機能が使い放題。<br>※出品・取引時には氏名・任所・電話商号の登録が必要となります。 |      |
| 初回<br>限定<br>初月無料                                           |      |
| 本日登録すると <mark>7月18日</mark> まで<br>全機能を無料でお使いいただけます。         |      |
| ※無料期間終了後、自動的に利用料が発生いたします。<br>無料期間中に利用休止すると講求は発生いたしません。     |      |
| docomo<br>ドコモ払い                                            |      |
| てARD<br>クレジットカード支払                                         |      |

### 4. 支払方法を選択し完了すると有料登録完了

(クレカ、auかんたん決済、ソフトバンクワイモバイルまとめて支払い、ドコモ払い)

### ※有料登録画面遷移は下に記載

| モバオ7/                                                      |                                                    |   |
|------------------------------------------------------------|----------------------------------------------------|---|
| 登録内容確認                                                     |                                                    |   |
| メールアドレス                                                    |                                                    |   |
| 生年月日                                                       |                                                    |   |
|                                                            | 修正す                                                | 3 |
| 支払方法を選択する                                                  |                                                    |   |
| 月額利用料330円(税込)で全機能が使い放盟。<br>※出品・取引時には氏名・住所・電話番号の登録が必要となります。 |                                                    |   |
|                                                            | 初回<br>限定初月無料                                       |   |
| 1                                                          | 本日登録すると <mark>7月18日</mark> まで<br>全機能を無料でお使いいただけます。 |   |

| <b>d<sup>wr</sup>como</b><br>ドコモ払い |   |
|------------------------------------|---|
| ・<br>CARD<br>クレジットカード支払            | N |

#### 5. 登録したメールアドレスに届いたメール(info@mbok.jp)のURLを押す

## [モバオク]メールアドレス確認

※無料期間終了後、自動的に利用料が発生いたします。

info@dev1.mbok.jp <info@dev1.mbok.jp> 《このメールはモバオク(https://dev1.www.mbok.jp/)からの自動配信メールです。》 **ニーニーニー**さん **くこう ニックネーム** モバオクに登録いただき、ありがとうございます! 登録されたメールアドレスの確認を行います。 このメールアドレス確認をもって会員登録は完了となります。 下記のURLにアクセスし、登録したパスワードと生年月日を送信し、 メールアドレス確認を完了させてください。 認証URL https://dev1.www.mbok.jp/\_pcm00?cd=25868&u=35467 ■お問い合わせ このメールに心当たりがない、または不明な点がある場合は、 モバオクサービスカウンターまでお問い合わせください。 https://dev1.www.mbok.jp/\_faq\_top ■発行元 モバオク (https://dev1.www.mbok.jp/)

# 6. パスワードと生年月日を入力し、 [送信する] を押す

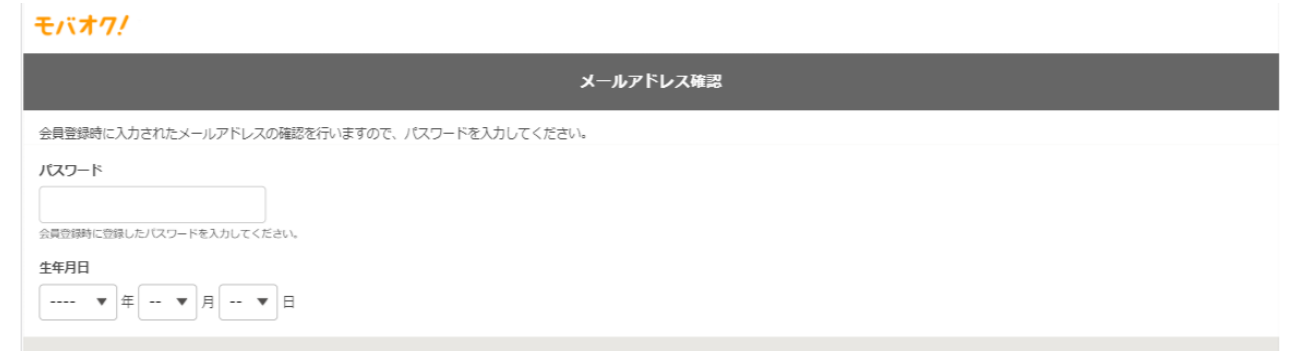

送信する

7. 登録、認証完了